# とやま電子入札共同システム 入札参加業者向け説明資料 基本操作 ~入札参加~

# 令和4年3月 富山県情報システム共同利用推進協議会

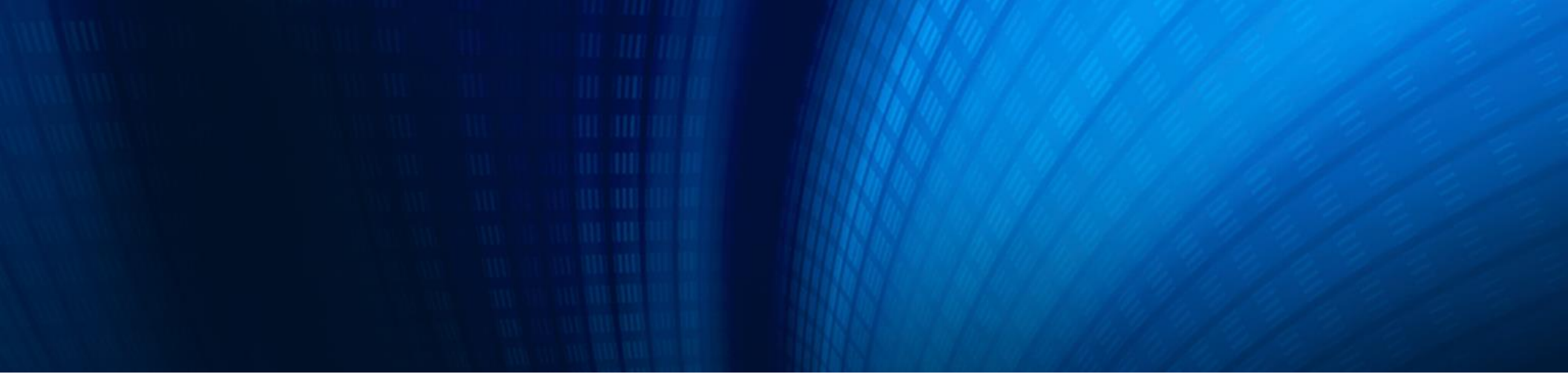

#### 3. 基本操作 ~入札参加~

3-1. 電子入札の流れ
3-2. 案件の検索・確認
3-3. 入札参加の手順
3-4. 参加申請書の提出
3-5. 入札書の提出
3-6. 落札結果の確認

3-7. 指名通知書の確認

#### 3-1. 電子入札の流れ

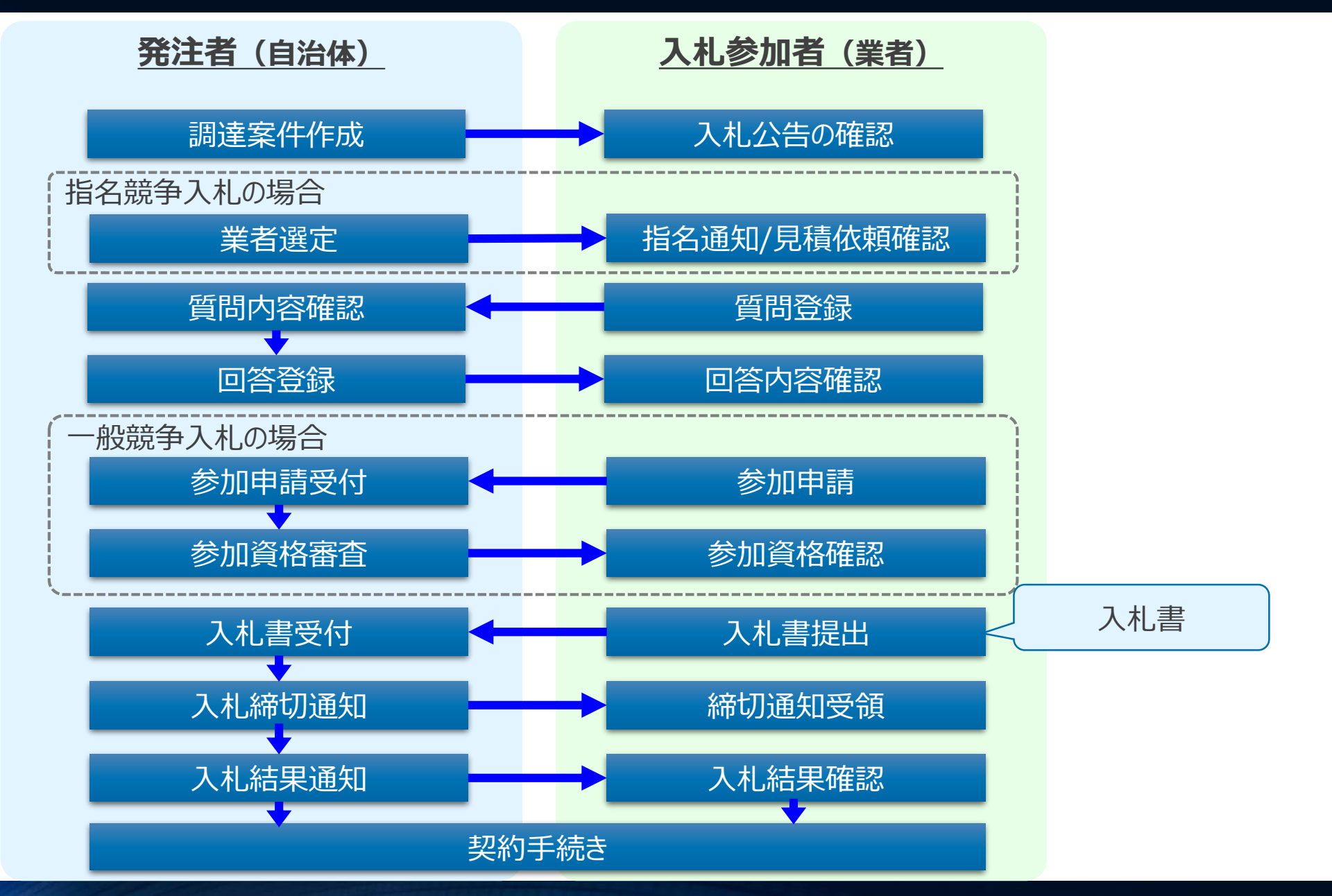

#### 3-2. 案件の検索・確認 (1/7)

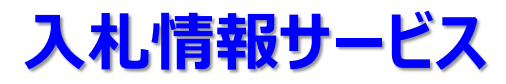

案件の公告情報や入札結果等は、入札情報サービスより確認することができます。

#### 【入札情報サービスの主な機能】

| 機能      | 内容                                             |
|---------|------------------------------------------------|
| 発注見通し   | 発注する予定の発注見通しを確認する機能です。                         |
| 入札公告の閲覧 | 案件の公告情報を確認する機能です。<br>案件への参加に必要な資料等をダウンロードできます。 |
| 入札結果の閲覧 | 案件の入札結果を確認する機能です。                              |

※本資料では「入札公告の閲覧」機能について説明します。 ※その他の機能については、マニュアルを参照してください。

### 入札公告の閲覧手順

入札公告の閲覧は、入札情報サービスのトップメニューからそれぞれの手続きに該当するボタンを 押して行います。

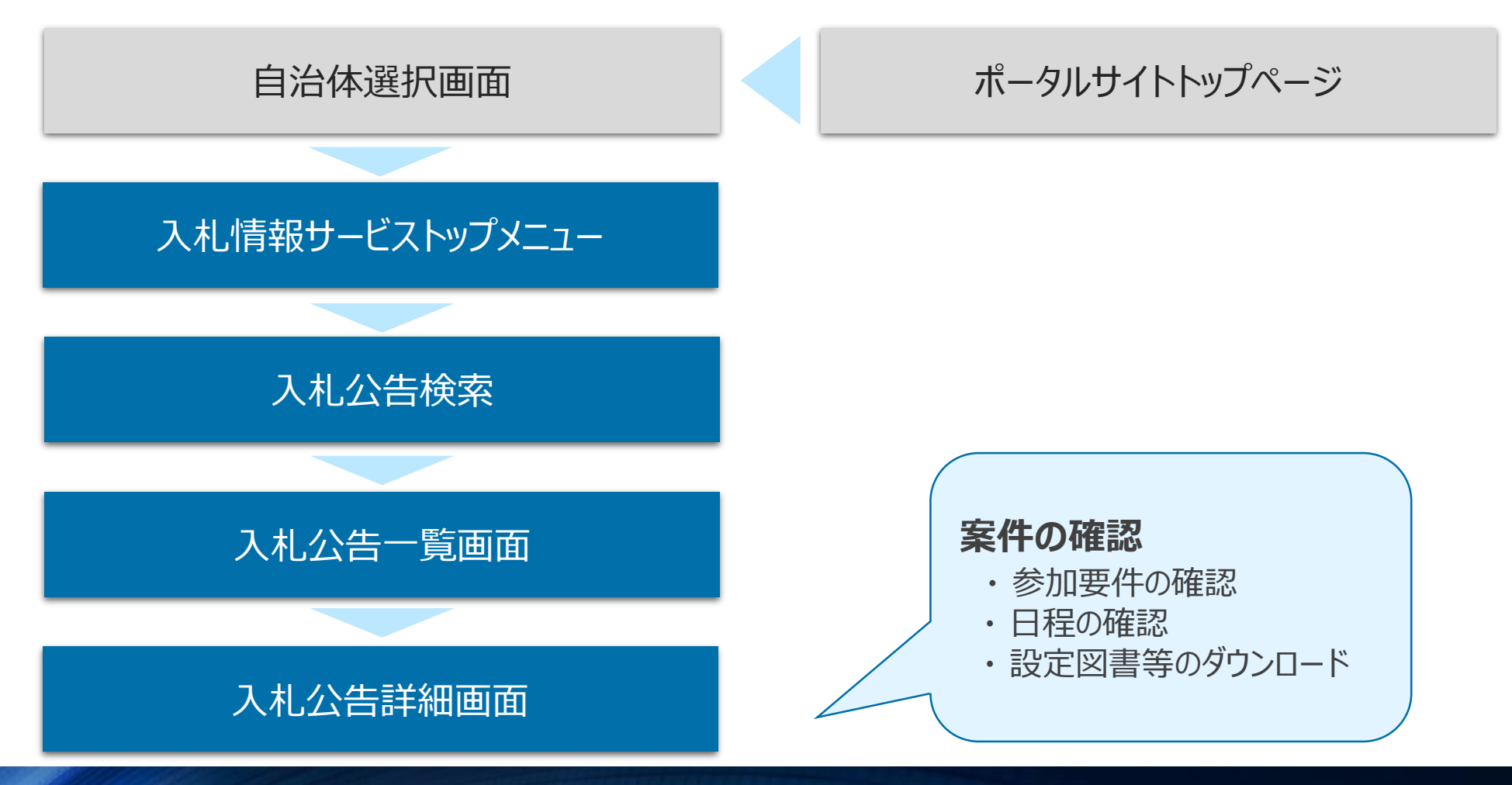

### 3-2.案件の検索・確認 (3/7)

# ポータルサイトトップページ~入札情報サービストップメニュー

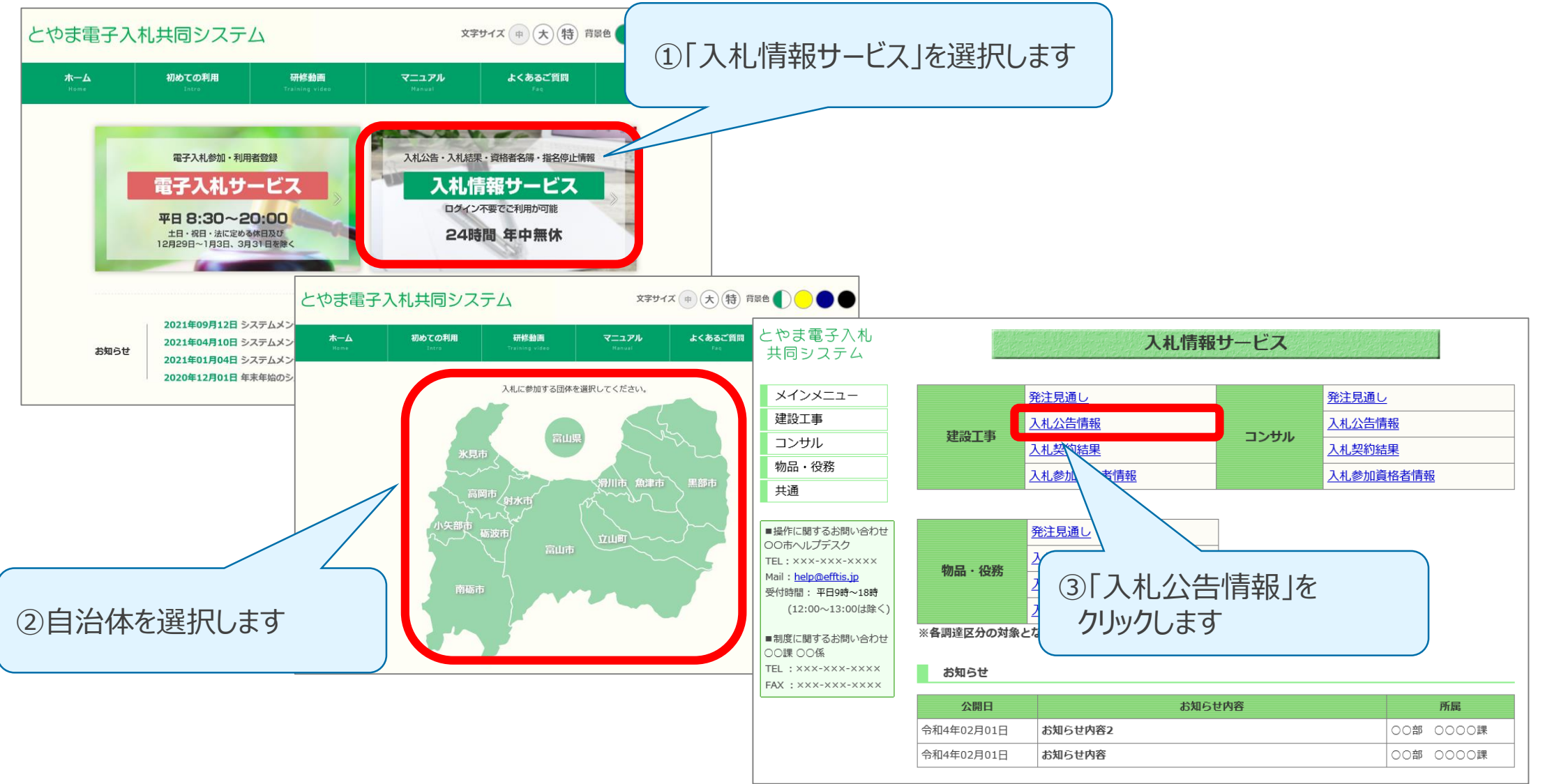

# 3-2.案件の検索・確認 (4/7)

#### 入札公告検索

|                       | 入札公告(建設工事)                                 |  |  |
|-----------------------|--------------------------------------------|--|--|
| 建設工事案件の発注情            | 報が検索できます。                                  |  |  |
| ◆入札参加申請書<br>◆入札待ち 11件 | 受付 12件                                     |  |  |
| 条件指定検索                |                                            |  |  |
| 以下に条件を入力し、            | 検索ボタンを押下することで、指定された条件の入札公告を見ることができます。      |  |  |
| 年度                    | 令和3 ✔ 年度入札分                                |  |  |
| 契約番号<br>(半角数字)        | ※契約番号を指定して検索した場合は、他の条件を除外して検索を行います。        |  |  |
| 入札手段                  | □ 電子入札 □ 紙入札                               |  |  |
|                       | 検索条件を入力して                                  |  |  |
| 開札日<br>(半角数字)         | 令和 ▼ 月 月 日 日 日 日 日 日 日 日 日 日 日 日 日 日 日 日 日 |  |  |
| 契約日<br>(半角数字)         | 令和 🗸 🔰 月 日 📕                               |  |  |
|                       | 表示件数 5 🗸 件 検 索 クリア 戻る                      |  |  |

### 3-2.案件の検索・確認 (5/7)

#### 入札公告一覧画面

| とやま電子入札<br>共同システム     |                  |            |                       | 入札公告一覧          | (建設工事)         |                        |               |  |
|-----------------------|------------------|------------|-----------------------|-----------------|----------------|------------------------|---------------|--|
|                       | 件名をクリック          | すると詳細情報が   | 確認できます。掲載されている情報      | 暇は、随時、変更される場合がる | あります。          |                        |               |  |
| メインメニュー               | 検索条件             |            |                       |                 |                |                        |               |  |
| アー・アー ニー スカシャー ホー・ション | 年度:              |            | 令和3年度                 |                 |                |                        |               |  |
| 建设工争                  | 調達機関             | 名:         | 00市                   |                 |                |                        |               |  |
| <u>発注見通し</u>          | 件名:              |            | ○○道路工事                |                 |                |                        |               |  |
| 入札公告情報                | 入札公告             | 又は指名通知日(   | 自) : 令和4年02月07日 AM 0: | 00              |                |                        |               |  |
| 入札・契約結果               | 入札公告             | 又は指名通知日(   | 至): 令和4年02月07日 PM 11  | :59             |                |                        |               |  |
| 案件カレンダー               | 並び替え:入           | 、札公告又は指名通  | 知日▼ ▼ 再表示             |                 |                | 全7件中 1 - 7件目 🖲 🔫 🕪     | 10 🗸          |  |
| 入札参加資格者情報             |                  |            | 件名                    | 工種              | 入札方式           | 参加申請期限                 | 電子入札          |  |
| コンサル                  | 契約番号             | 契利機関       |                       | 1#壬段            |                | 人札書提出期限                | システム<br>リンク   |  |
| 物品・役務                 |                  |            | 上尹大164位1146///        |                 |                |                        |               |  |
| 共通                    | 2022020710       | 0000課      | <u>OO道路工事</u>         | 土木一式            | 指名競争入札         | 令和4年02月25日             | 開く            |  |
|                       |                  |            |                       |                 | 令和4年02月07日     | 令和4年02月28日             | 1             |  |
| ■操作に関するお問い合わせ         | 2022020711 0000理 | 0000課      | <u>00道路工事</u>         | 土木一式            | 指名競争入札         | <br>令和4年02月25日         | 圆<            |  |
| 00市ヘルプテスク             |                  |            |                       |                 | 令和4年02月07日     | 令和4年02月28日             | 1             |  |
| IEL: XXX-XXX-XXXX     |                  | 0712 0000課 |                       |                 |                |                        |               |  |
| 受付時間:平日9時~17時半        | 2022020712       |            |                       |                 |                | 指名號爭入札                 | 令和4年02月25日    |  |
| (12:00~13:00は除く)      |                  |            |                       | 電子              | 令和4年02月07日     | 令和4年02月28日             |               |  |
|                       |                  | 0000課      |                       | 十木一式            | 指名競争入札         |                        |               |  |
| ■制度に関するお問い合わせ         | 2022020713       |            |                       |                 |                | 令和4年02月25日             |               |  |
|                       |                  |            |                       |                 | 令和4年02月07日     | 令和4年02月28日             |               |  |
| TEL : XXX-XXX-XXXX    | 2022020714       | 714 0000課  | <u>00道路工事</u>         |                 | 指名競争入札         | <br>                   |               |  |
| FAA , AAA-AAA-AAAA    | 2022020714       |            |                       |                 | 会和4年02月07日     | 令和4年02月28日             |               |  |
|                       |                  |            |                       |                 |                |                        |               |  |
|                       | 2022020715       | 0000課      | <u>00道路工事</u>         | 土木一式            |                | 11                     |               |  |
|                       |                  |            |                       |                 |                |                        |               |  |
|                       | 2022020720       |            | <u>00道路工事</u>         |                 | 夏したい案件の一件名     | ら]をクリックする<br>ニュ ジェ キュー | <i>ڏ</i> ४ (* |  |
|                       | LOLLOLD, LU      | 00000      |                       |                 | 「什の 詳細 を 唯認 する | ことかじさよす                |               |  |
|                       |                  |            |                       |                 |                |                        |               |  |
|                       |                  |            |                       | 戻る              |                |                        |               |  |

3-2.案件の検索・確認 (6/7)

#### 入札公告詳細画面

|                          | 入札公告詳細                                          | (建設工事)                                    |                       |         |  |
|--------------------------|-------------------------------------------------|-------------------------------------------|-----------------------|---------|--|
|                          |                                                 |                                           | [印刷]                  |         |  |
| 契約番号                     | 2022020713                                      | 契約機関                                      | ○○部<br>○○○○課          |         |  |
| 入札手段                     | 電子入札                                            | 施工機関                                      |                       |         |  |
| 入札方式                     | 指名競争入札                                          |                                           |                       |         |  |
| 件名                       | ○○道路工事                                          |                                           |                       |         |  |
|                          |                                                 |                                           |                       |         |  |
|                          | <b></b>                                         |                                           |                       |         |  |
| ×4++++                   | 添付資料01[その他](0.1KB) ※                            |                                           |                       |         |  |
| MIAL                     | 添付資料 0 2 [その他](0.1KB) ※                         |                                           |                       |         |  |
| 備考                       |                                                 |                                           |                       |         |  |
| ※のファイルをダウン<br>パスワード付きファイ | ロードするにはパスワードの入力<br>ルは一括ダウンロードの対象外で <sup>す</sup> | <sub>が必要です</sub> 案件の<br><sup>す。</sup> 資料の | )詳細確認や<br>)ダウンロードを行うさ | ことができます |  |
|                          |                                                 |                                           |                       |         |  |
|                          | パスワー                                            | לגא                                       |                       |         |  |

#### 入札公告詳細画面

パスワード付き添付文書を閲覧する際は、業者番号および指名通知書等で通知されるパスワードを 入力して、資料を確認します。

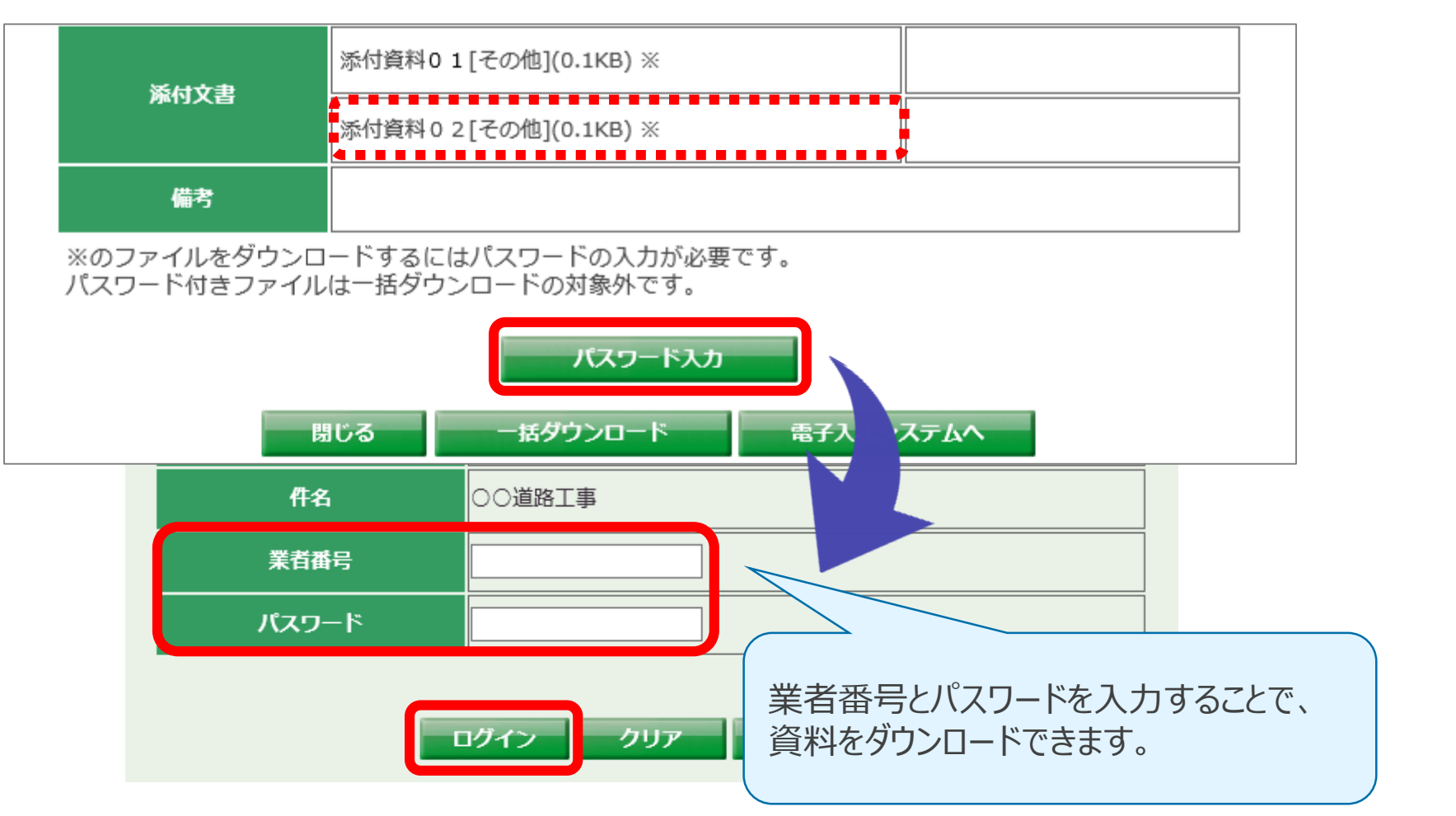

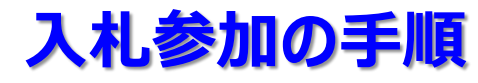

【入札参加時に操作する主な画面】

| 入札方式   | 画面                 |
|--------|--------------------|
| 一般競争入札 | 参加申請書提出画面/参加資格確認画面 |
| 指名競争入札 | 指名通知書確認画面          |
| ++ `予  | 入札(見積)書提出画面        |
| 大迅     | 入札(見積)結果通知書画面      |

### 3-3.入札参加の手順 (2/3)

### ポータルサイトトップページ~電子入札システムトップ画面

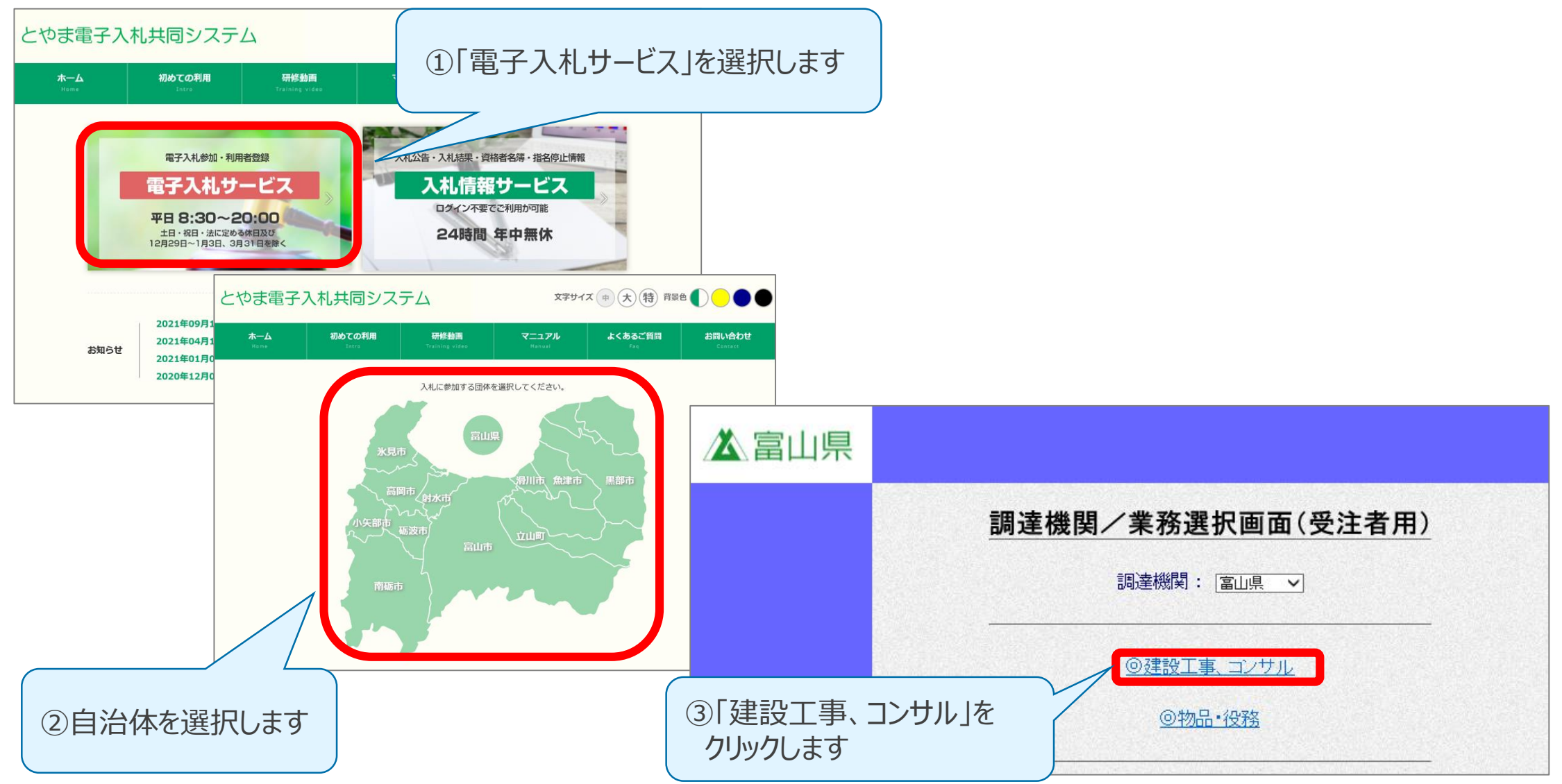

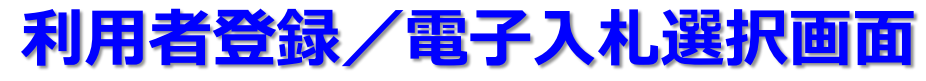

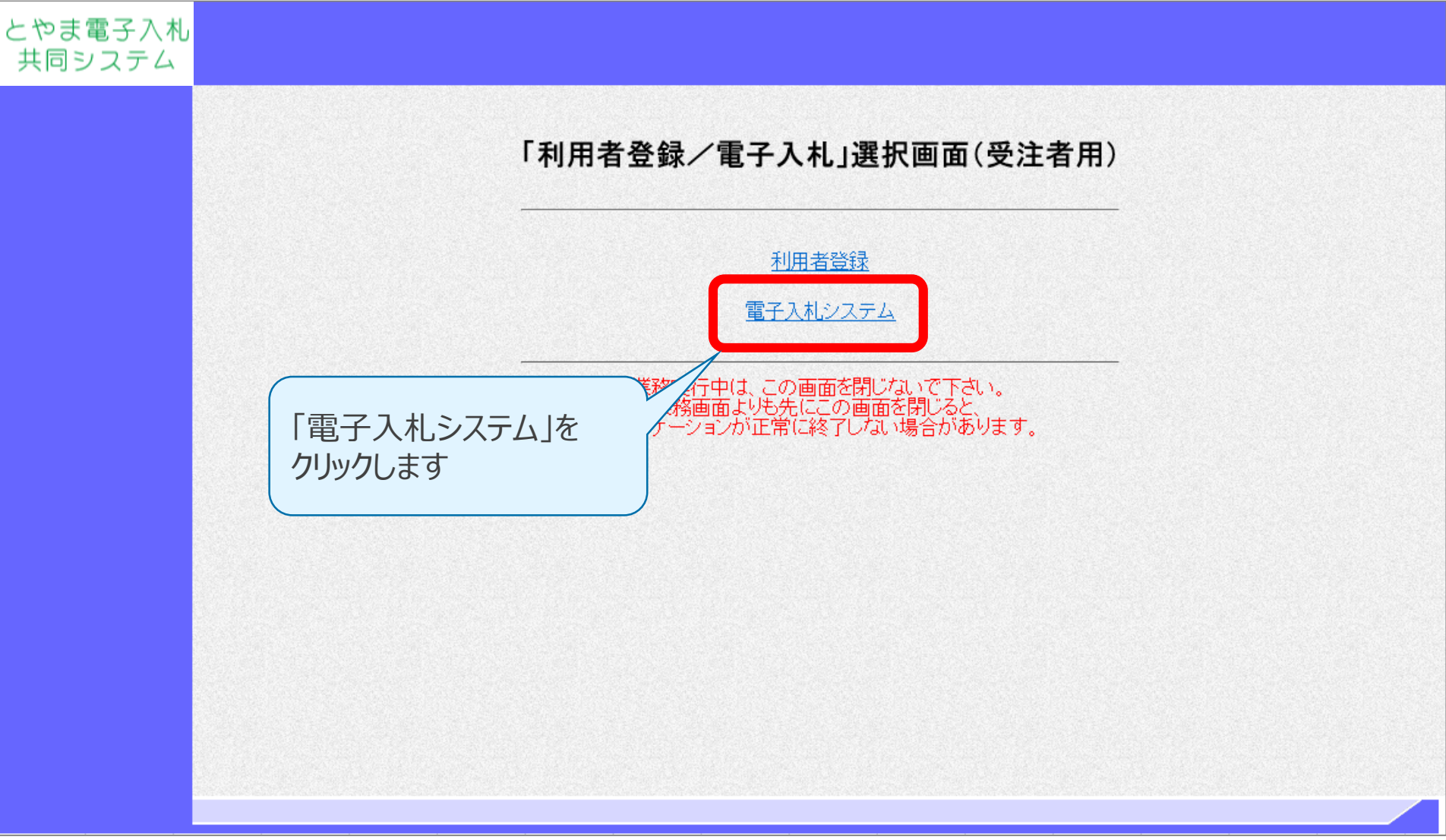

# 3-4. 参加申請書の提出 (1/6)

#### 簡易調達案件検索画面

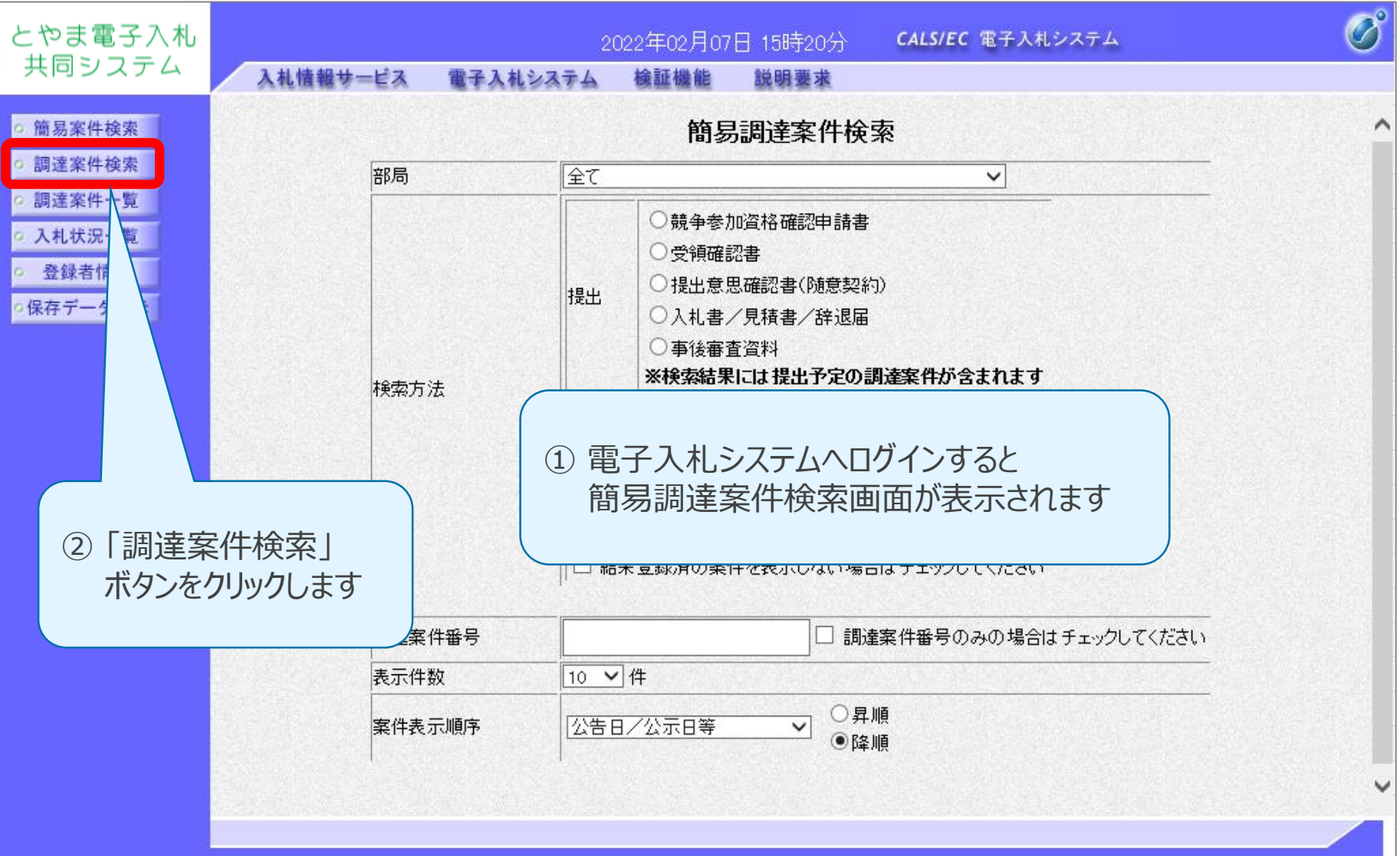

# 3-4. 参加申請書の提出 (2/6)

#### 調達案件検索画面

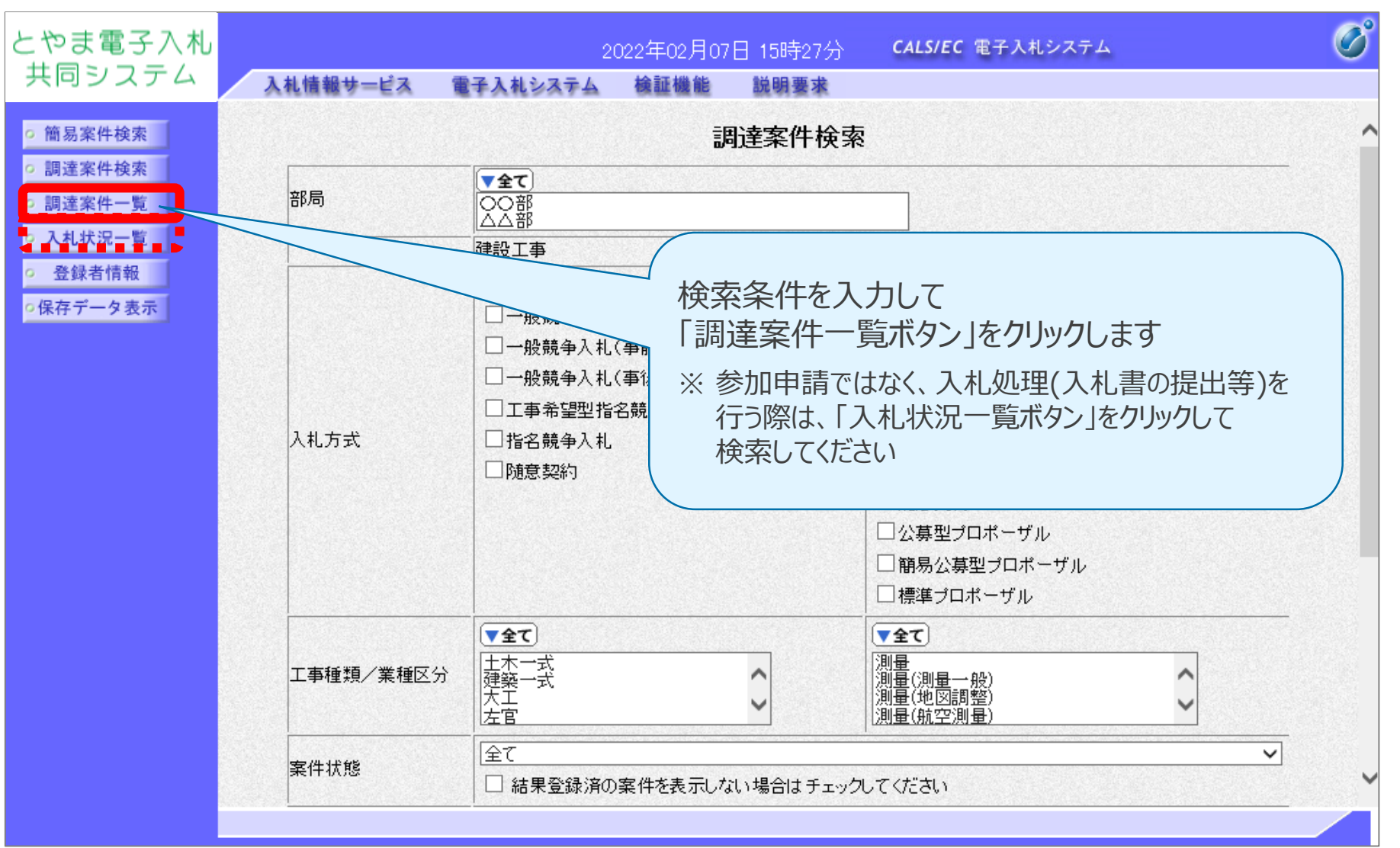

### 3-4. 参加申請書の提出 (3/6)

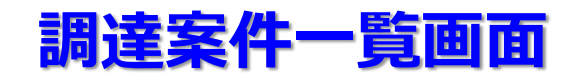

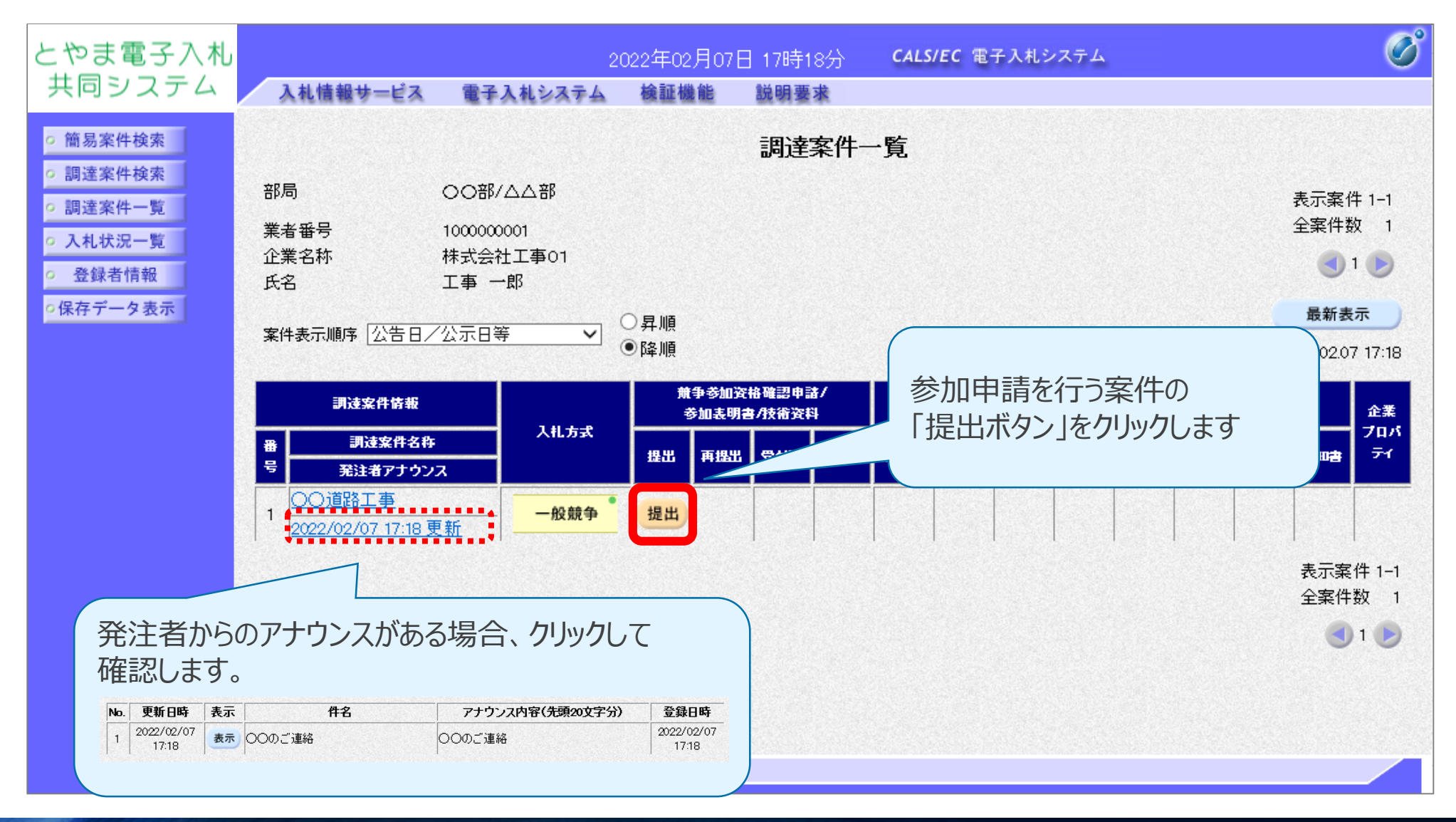

## 3-4. 参加申請書の提出 (4/6)

### 参加申請書入力画面

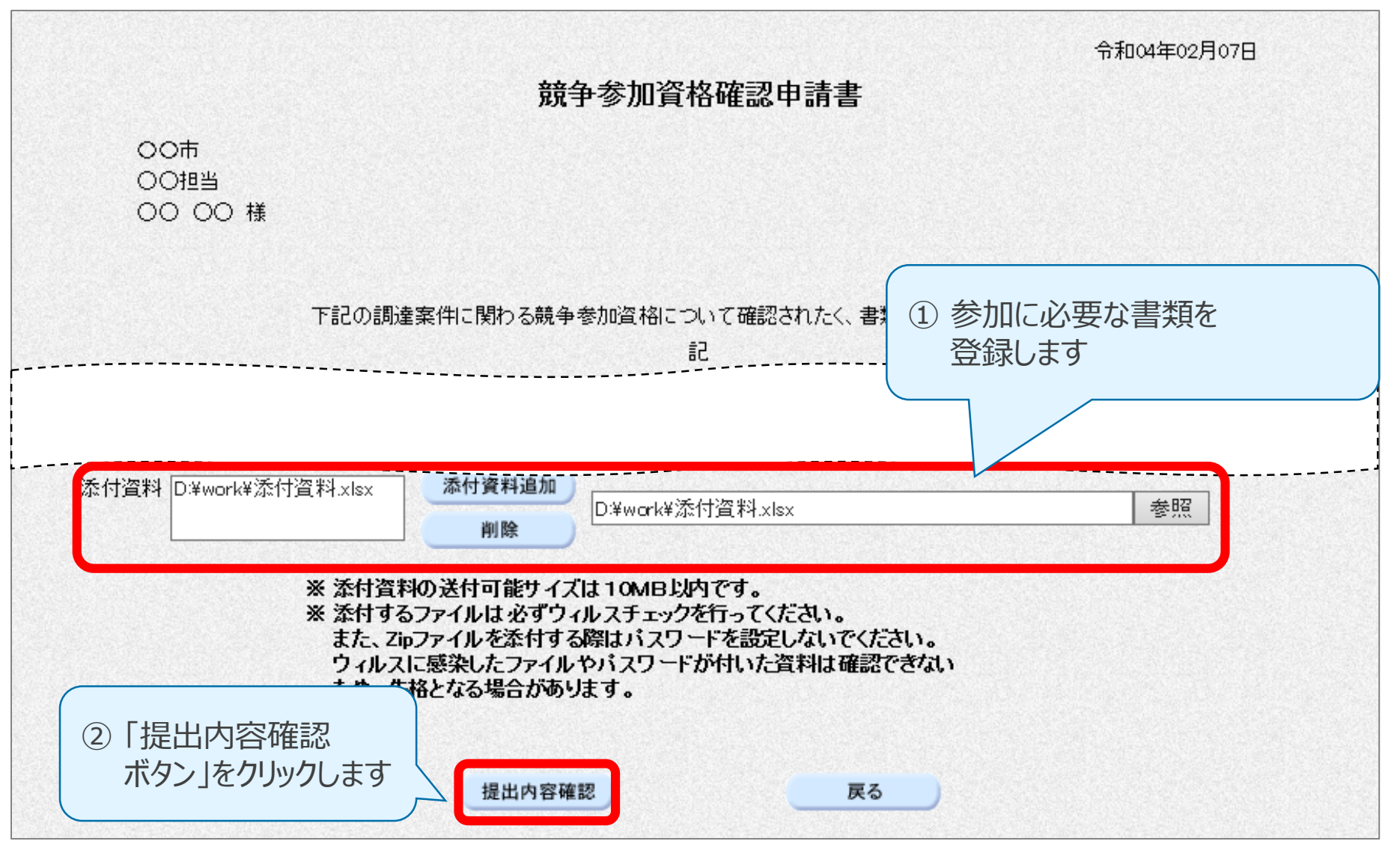

### 3-4. 参加申請書の提出 (5/6)

#### 参加申請書提出画面

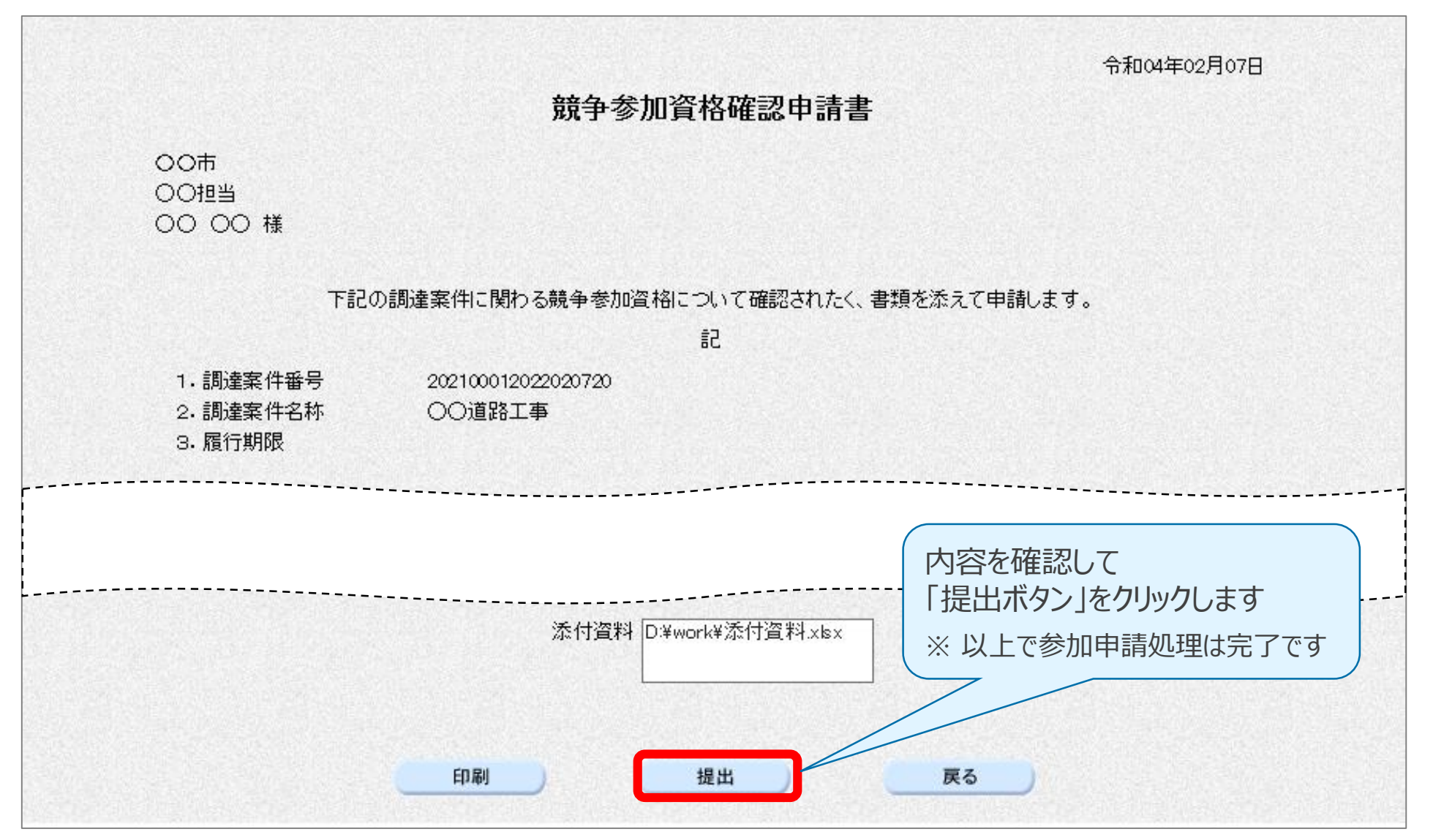

### 3-4. 参加申請書の提出 (6/6)

### 参加申請書入力画面(共同企業体として参加する場合)

共同企業体として参加する場合、代表構成員のICカードで参加申請を行います。

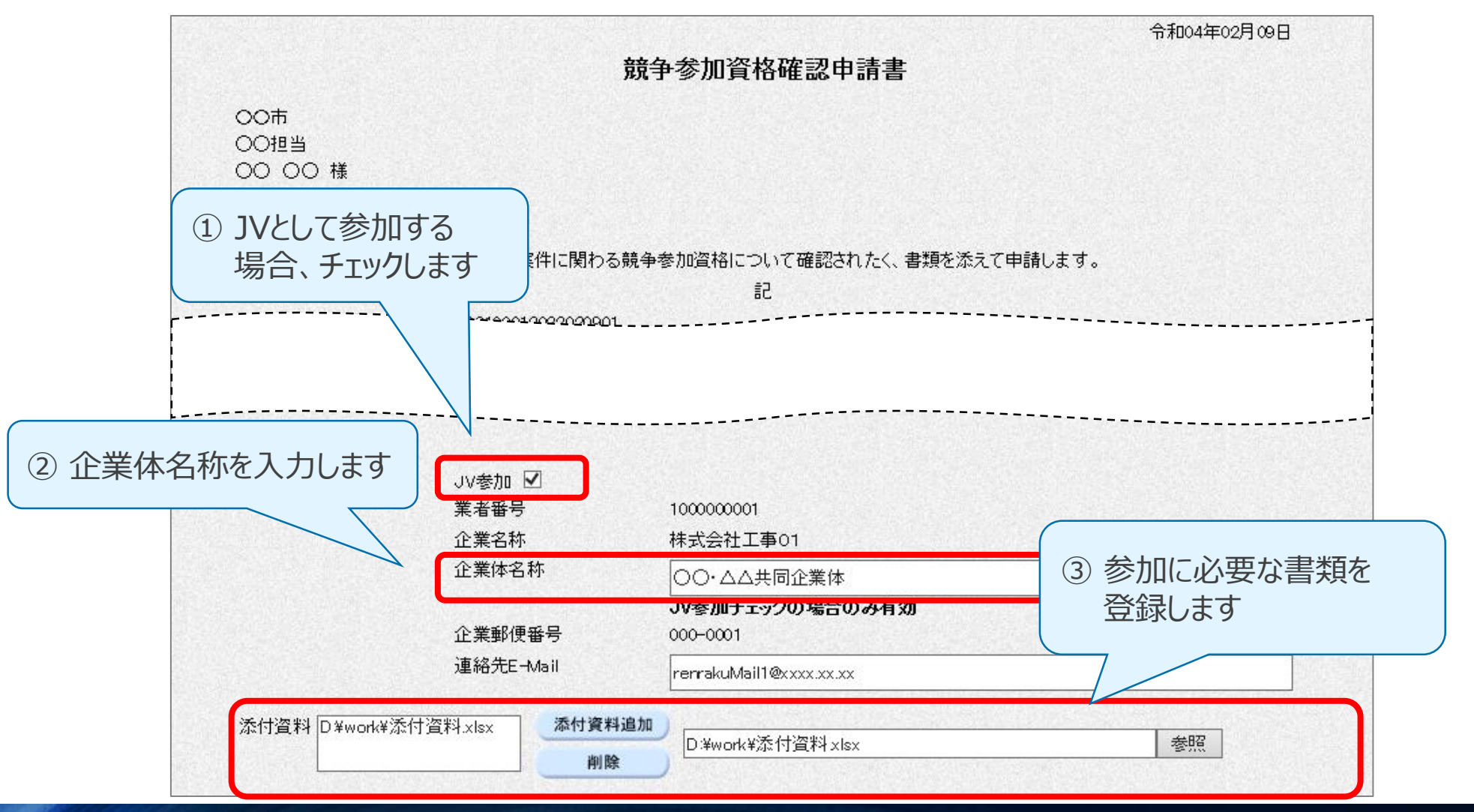

# 3-5.入札書の提出 (1/2)

#### 入札書入力画面

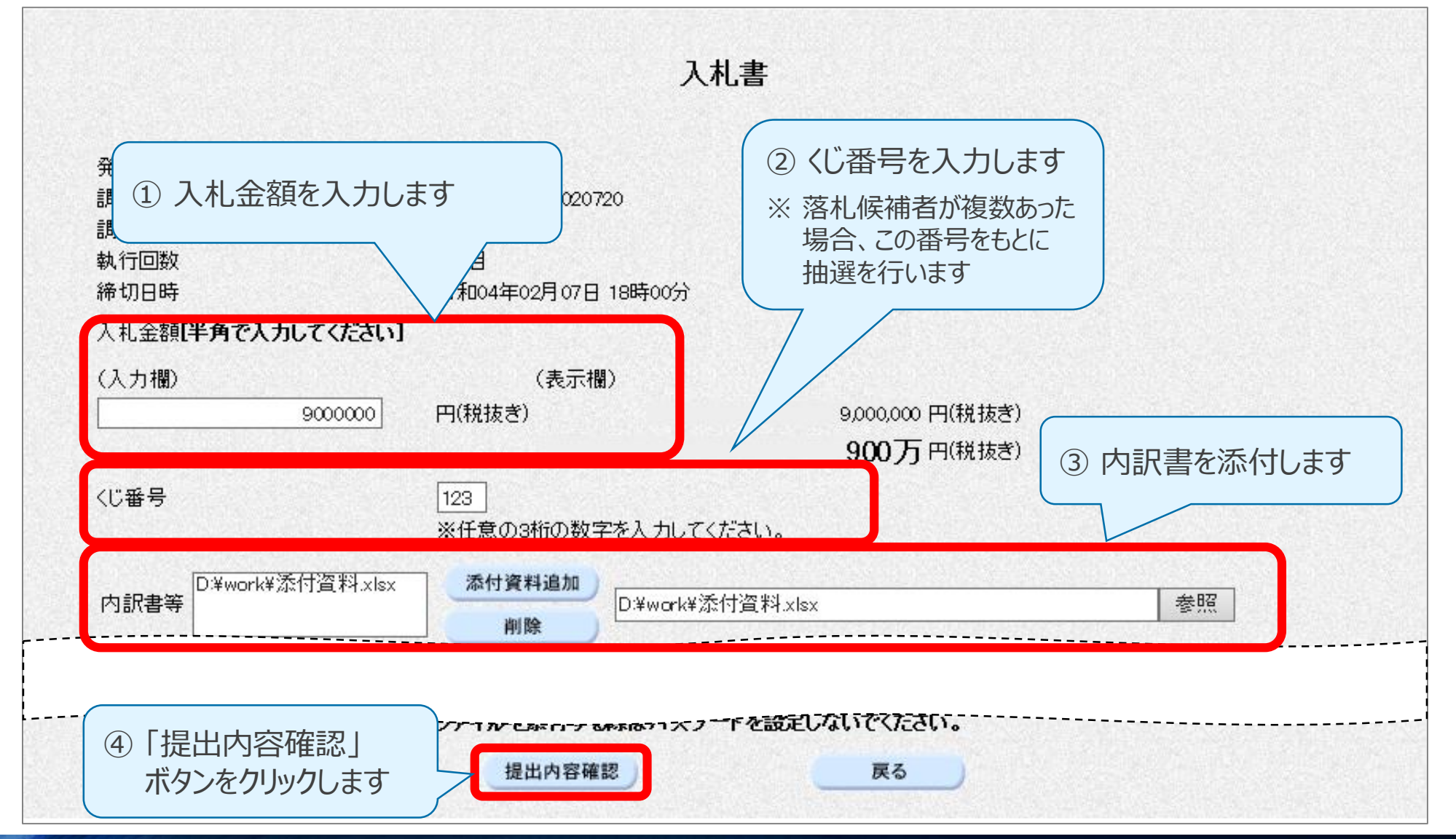

### 3-5.入札書の提出 (2/2)

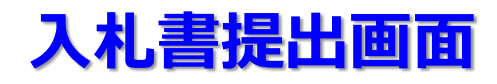

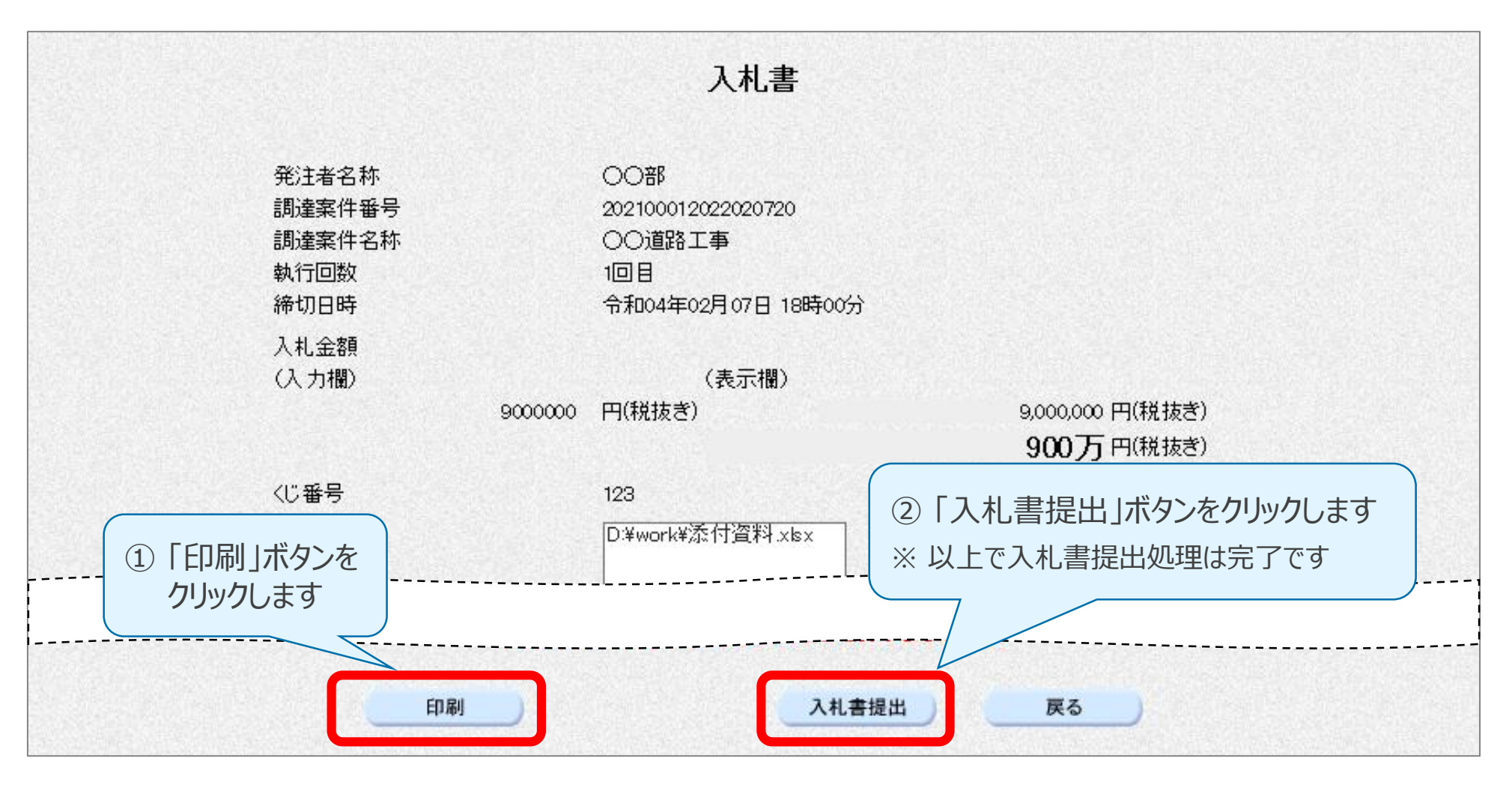

#### 落札結果通知書画面

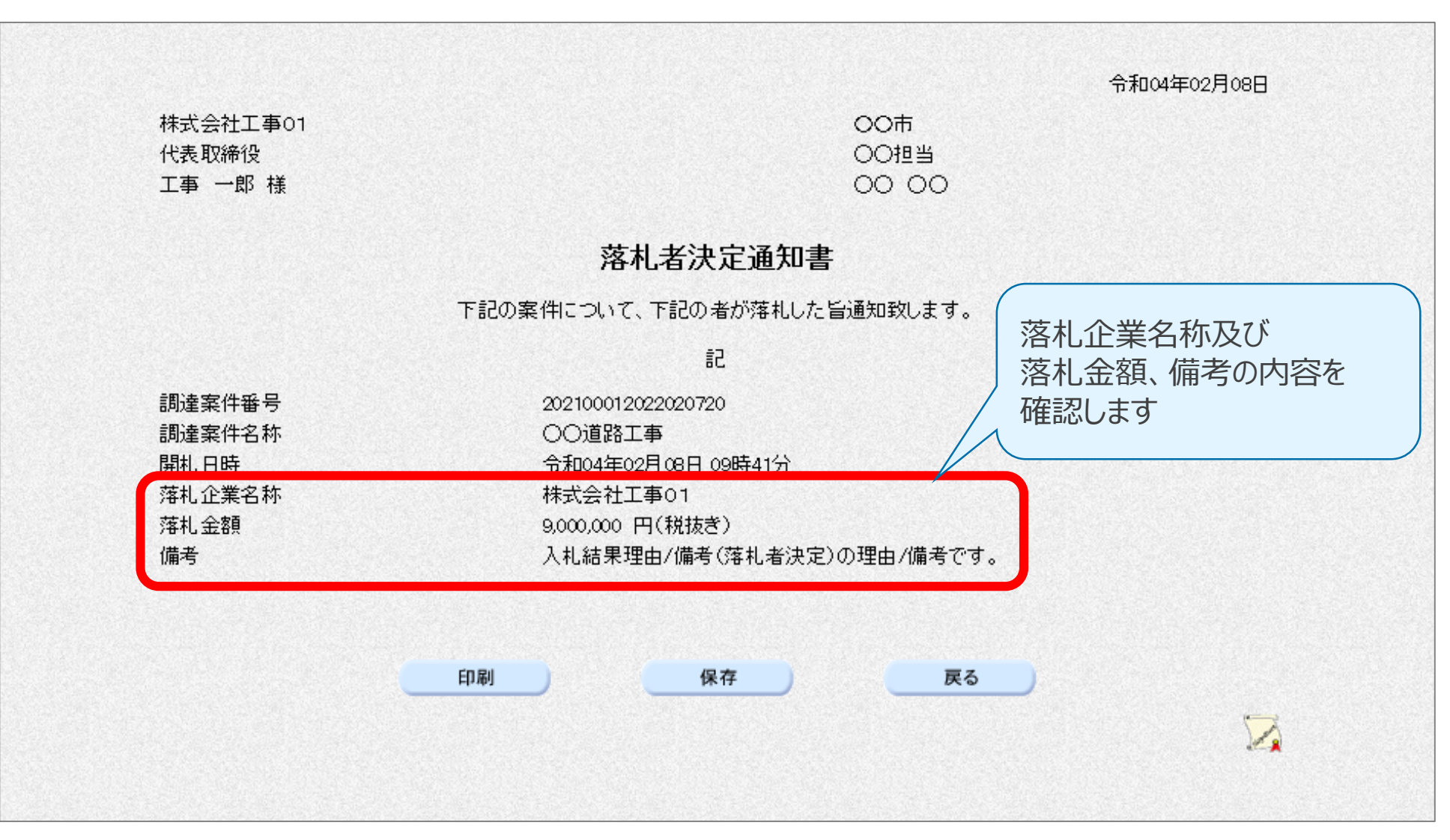

### 3-7. 指名通知書の確認 (1/2)

#### 調達案件一覧画面

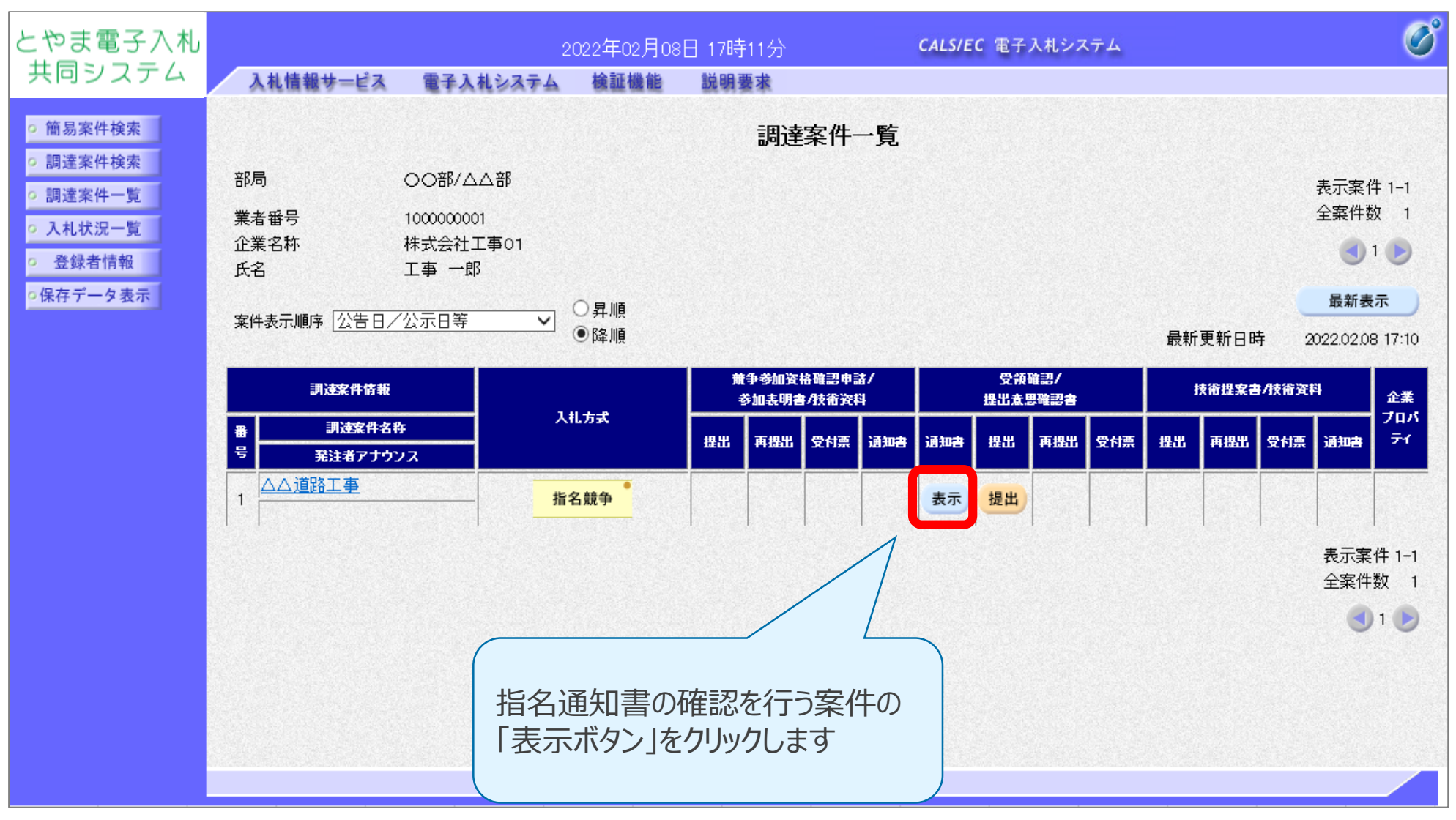

3-7. 指名通知書の確認 (2/2)

#### 指名通知書確認画面

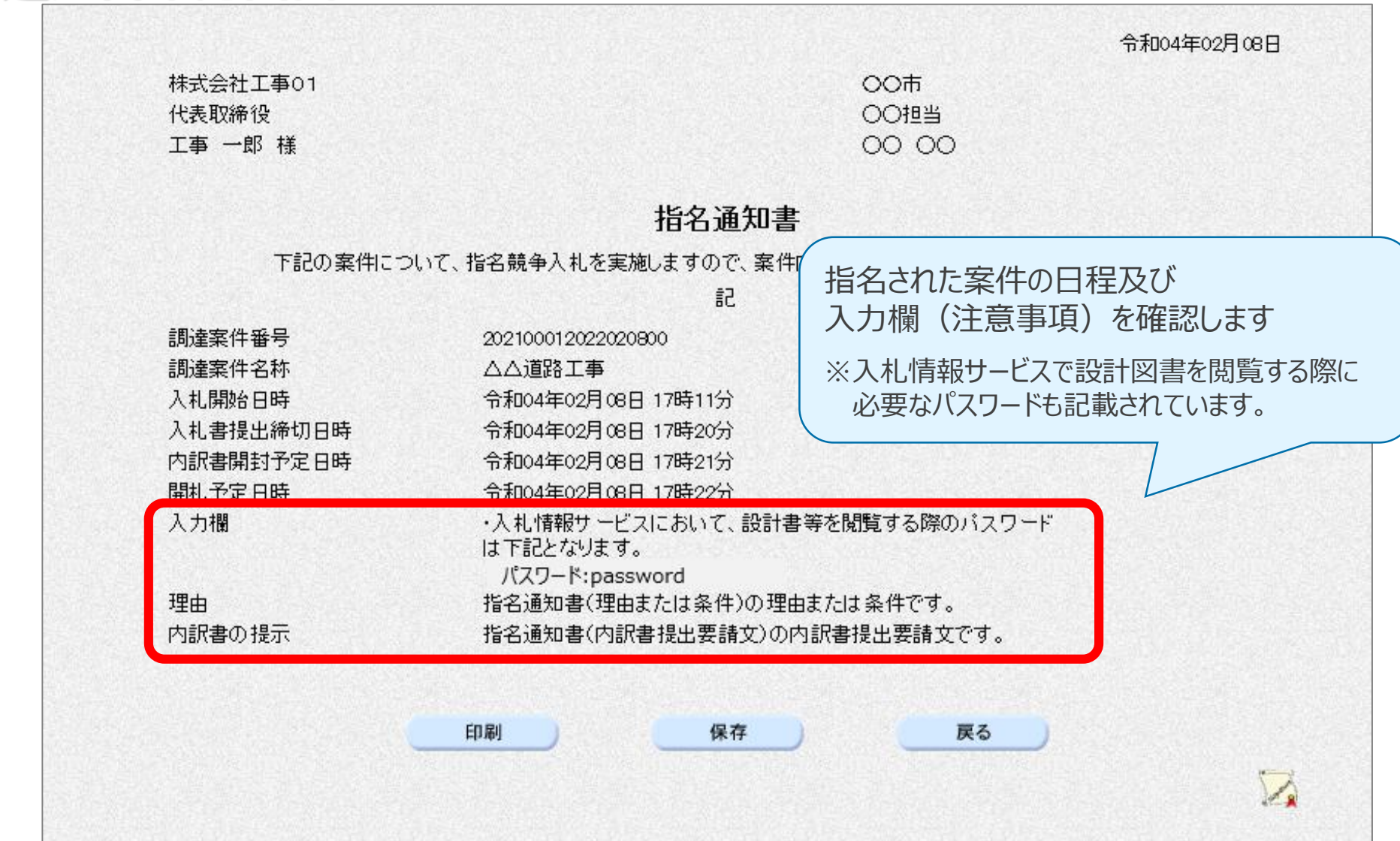

### 詳細な操作方法については、後日ポータルサイトに掲載される 操作説明動画やマニュアルを参照してください。

とやま電子入札共同システムの 基本操作~入札参加~ についての説明は終了です。